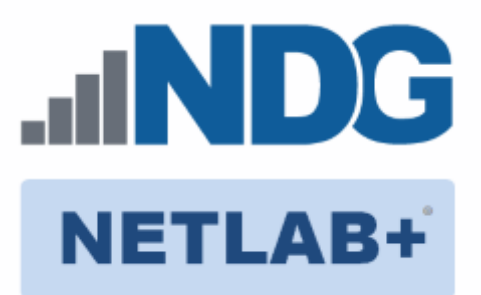

# **Remote PC Guide Series - Volume 2a**

# **Dell R710 BIOS and RAID Configuration**

Document Version: 2013-03-04

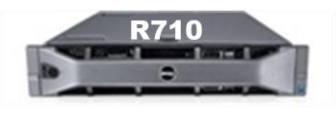

This guide provides hardware model-specific guidance in server configuration, with BIOS and RAID configuration instructions for the **Dell R710**.

This guide is part of a multi-volume series, designed to provide you with the guidance needed to implement remote PCs on your NETLAB+ system. <u>Learn more about the</u> <u>Remote PC Guide Series</u>. See the <u>Documentation Library</u> for a list of all NETLAB+ guides.

This guide should be followed in conjunction with <u>*Remote PC Guide Series - Volume 2,</u>* <u>*Installation*</u>.</u>

Copyright ©2016 Network Development Group, Inc. www.netdevgroup.com

NETLAB Academy Edition, NETLAB Professional Edition, and NETLAB+ are registered trademarks of Network Development Group, Inc.

VMware is a registered trademark of VMware, Inc. Cisco, IOS, Cisco IOS, Networking Academy, CCNA, and CCNP are registered trademarks of Cisco Systems, Inc.

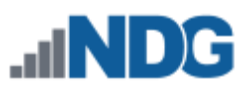

| 1 | Bao | ckground                          | 3  |
|---|-----|-----------------------------------|----|
| 2 | DE  | LL R710 BIOS System changes       | 4  |
| 3 | DE  | LL R710 RAID Configuration        | 9  |
|   | 3.1 | Dell R710 3x2TB HDD Configuration | 10 |
|   | 3.2 | Dell R710 3x1TB HDD Configuration | 12 |

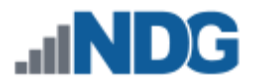

### 1 Background

This guide is designed to assist an administrator with setting up and configuring the NDG Supported **Dell R710**.

If you are using a Dell R720, please see the <u>Remote PC Guide Series - Volume 2b - Dell</u> <u>R720 BIOS and RAID Configuration</u>.

If you are using a Dell R630, please see the <u>Remote PC Guide Series - Volume 2c - Dell</u> <u>R630 BIOS and RAID Configuration</u>.

Before proceeding with the setup and configuration process described in this guide, please review the current recommended specifications for ESXi host servers used to host virtual machines in NETLAB+ pods. The latest information is available on the NDG Website:

http://www.netdevgroup.com/support/remote pc.html#vm host server specifications

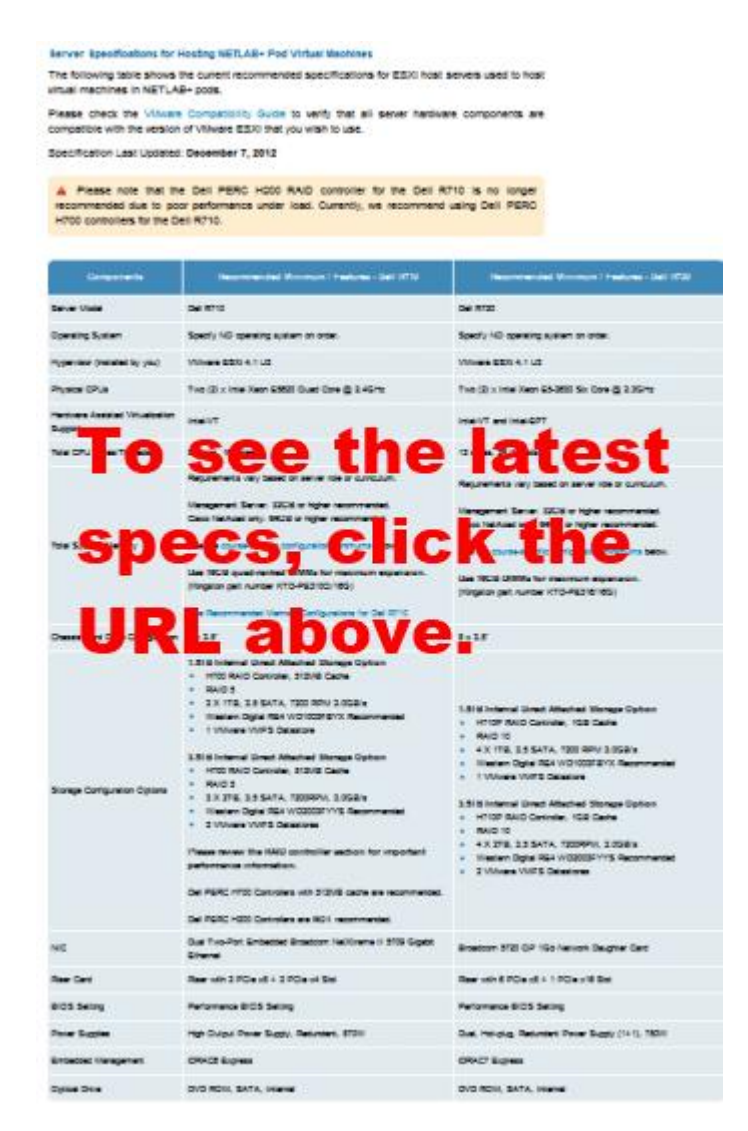

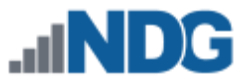

## 2 DELL R710 BIOS System changes

Please verify that your system has the latest BIOS installed. You may obtain the latest drivers and downloads for the Dell R710 from Dell's website.

Instructions for changing BIOS settings:

- 1. Turn on or restart your system.
- 2. Press <F2> to enter System Startup at the BIOS startup screen.

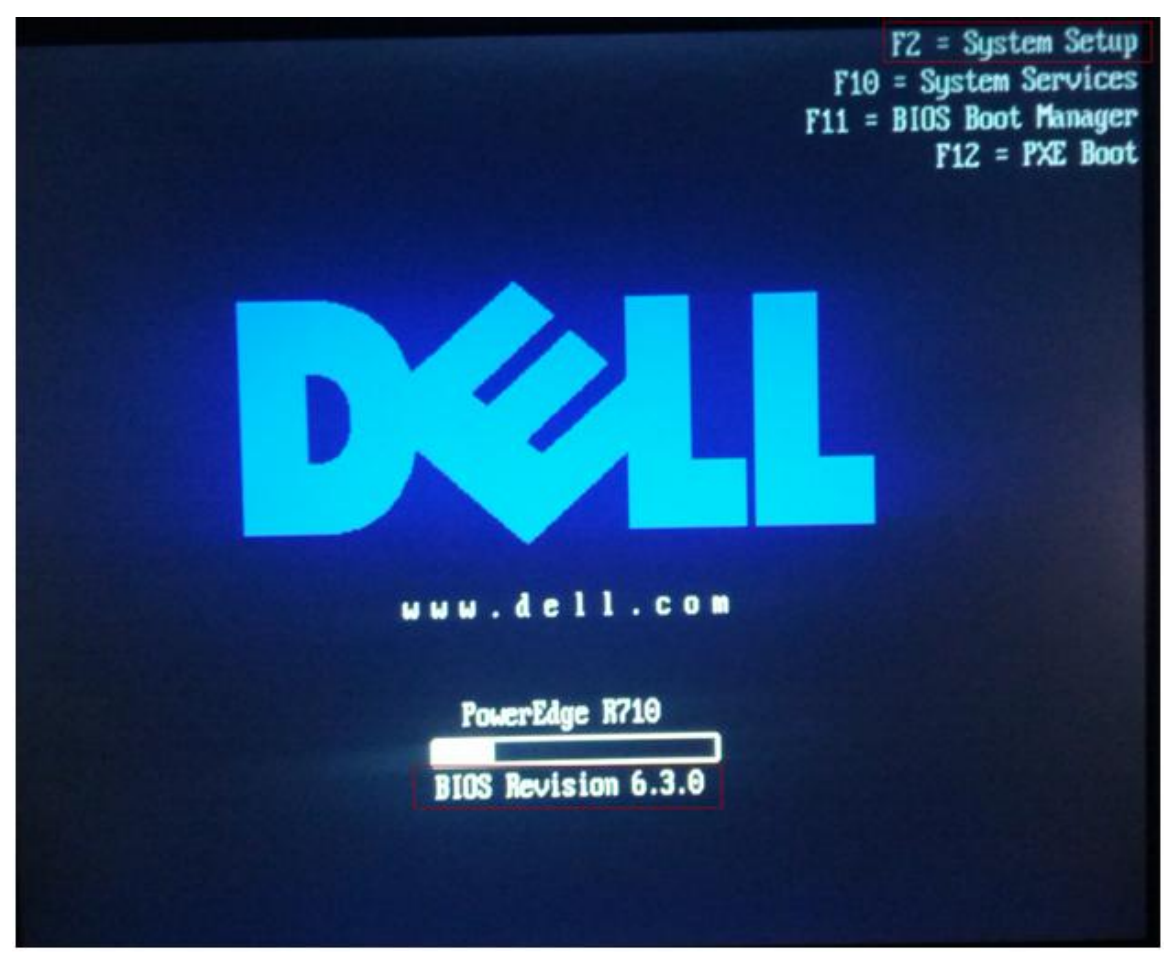

Note: BIOS Revision at the time of this document was 6.3.0.

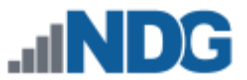

3. Use the arrow keys to select **Memory Settings > Memory Operating Mode** and make sure it is set to **Optimizer Mode**.

|                                                                                                    | Dell Inc. (www.dell<br>BIOS Ve                                                                                                    | .com) - Power<br>rsion 6.3.0 | Edge R710                                                                                                    |         |
|----------------------------------------------------------------------------------------------------|----------------------------------------------------------------------------------------------------|------------------------------|----------------------------------------------------------------------------------------------------|---------|
| Service Tag:                                                                                                    |                                                                                                    | Asset Tag:                   |                                                                                                    |         |
| System Time<br>System Date<br>Memory Setting<br>Processor Sett<br>SATA Settings<br>Boot Settings<br>Integrated Dev<br>PCI IRQ Assign<br>Serial Communic<br>Embedded Server<br>Power Manageme | System Memory Size<br>System Memory Type<br>System Memory Speed<br>System Memory Voltag<br>Video Memory<br>System Memory Testin<br>Memory Operating Mod<br>Node Interleaving<br>Memory Operating Vol<br>cation<br>Memory Operating Vol | 14<br>EC<br>80<br>e          | 19:13:29<br>4.0 GB<br>C DDR3<br>0 MHz<br>5U<br>MB<br>abled<br>timizer Mode<br>sabled<br>to<br>(ENTER)<br>(ENTER) |         |
| Up,Down Arrow                                                                                                    | to select SPACE,+                                                                                                    | ,- to change                 | ESC to exit                                                                                                    | F1=Help |

4. Press ESC to return to the main menu.

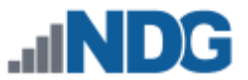

 Use the arrow keys to select Processor Settings > Virtualization Technology and make sure it is set to Enabled. Also, check that Execute Disable is set to Enabled.

| 64_hit                        | Yes       |                |
|-------------------------------|-----------|----------------|
| Come Canad                    | 2.40 GHz  |                |
| core speed                    | 5.86 GT/S |                |
| Bus Speed                     | Enabled   |                |
| Logical Processor             | Liabicu   |                |
| Virtualization Technology     | Enabled   |                |
| Adjacent Cache Line Prefetch  | Lnabica   |                |
| Handuane Prefetcher           | Enabled   | ANNUA          |
| B A Blackla                   | Enabled   | 10000          |
| Execute Disable               |           |                |
| Number of Cores per Processor | Parklad   | and the second |
| Turbo Mode                    | Enabled   |                |
| C1E                           | Enabled   | 1              |

6. Press **ESC** to return to the main menu.

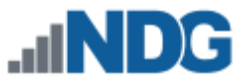

7. Use the arrow keys to select **Report Keyboard Errors** and make sure it is set to **Do Not Report**.

| Dell Inc. (www.dell.com) - PowerEdge R710<br>BIOS Version 6.3.0                                                                                                    |                     |                                |  |
|----------------------------------------------------------------------------------------------------|---------------------|--------------------------------|--|
| Service Tag:                                                                                                    | Asset Tag:          |                                |  |
| SATA Settings<br>Boot Settings<br>Integrated Devices<br>PCI IRQ Assignment<br>Serial Communication<br>Embedded Server Management<br>Power Management<br>System Security |                     | <pre></pre>                    |  |
| Keyboard NumLock<br>Report Keyboard Errors<br>F1/F2 Prompt on Error                                                                                                    |                     | On<br>Do Not Report<br>Enabled |  |
| Up,Down Arrow to select                                                                                                    | SPACE,+,- to change | ESC to exit F1=Help            |  |

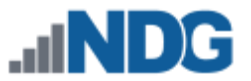

8. Use the arrow keys to select **F1/F2 Prompt on Error** and make sure it is set to **Disabled.** 

| Dell Inc. (www.dell.com) - PowerEdge R710<br>BIOS Version 6.3.0                                                                                                    |                                    |  |  |  |
|----------------------------------------------------------------------------------------------------|------------------------------------|--|--|--|
| Service Tag:                                                                                                    | Asset Tag:                         |  |  |  |
| SATA Settings<br>Boot Settings<br>Integrated Devices<br>PCI IR<br>Serial<br>Embedd<br>WARNING: After setting<br>will not pause if an er<br>errors will be displaye<br>Log.<br>System<br>Keyboard NumLock | <pre></pre>                        |  |  |  |
| F1/F2 Prompt on Error                                                                                                    | CE.+ to change ESC to exit F1=Help |  |  |  |

9. Press ESC and select Save Changes and Exit.

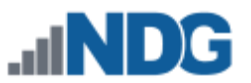

# 3 DELL R710 RAID Configuration

Redundant Array of Independent Disks (RAID) is designed to give the server redundancy and increased performance depending on the RAID type selected. The recommended and tested configuration is a RAID 5. The H700 RAID controller with 512MB cache is recommended and supported. **The H200 is NOT supported**. The H200 has exhibited poor performance and does not support RAID 5.

**RAID 5** distributes error-correcting bits (parity) along with the data and requires all drives but one to be present to operate; the array is not destroyed by a single drive failure. Upon drive failure, any subsequent reads can be calculated from the distributed parity such that the drive failure is masked from the end user. However, a single drive failure results in reduced performance of the entire array until the failed drive has been replaced and the associated data rebuilt.

RAID 5 arrays may take several hours to initialize as the controller creates parity on the drives. The 3x2TB drive configuration will take approximately **4** hours.

Please verify that your system has the latest H700 RAID Controller Firmware installed. You may obtain the <u>latest drivers and downloads</u> for the Dell R710 from Dell's website.

- 1. Turn on or restart your system.
- During the boot process, you will be prompted to, Press <Ctrl><R> to Run Configuration Utility.

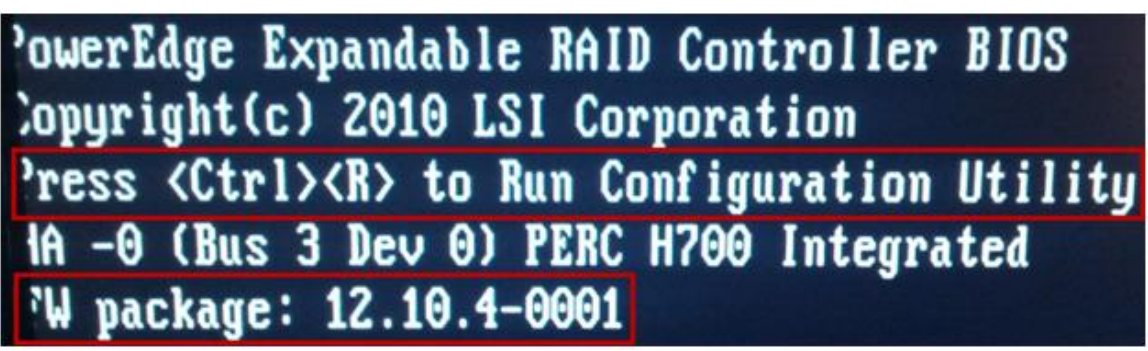

Note: The H700 FW package at the time of this document was 12.10.4-0001.

3. You should start with a clean configuration. If not, you will need to clear any existing configuration.

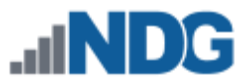

#### 3.1 Dell R710 3x2TB HDD Configuration

This section is for the 3x2TB HDD Configuration for RAID 5.

1. Use the arrow keys to select the PERC H700 controller and press enter.

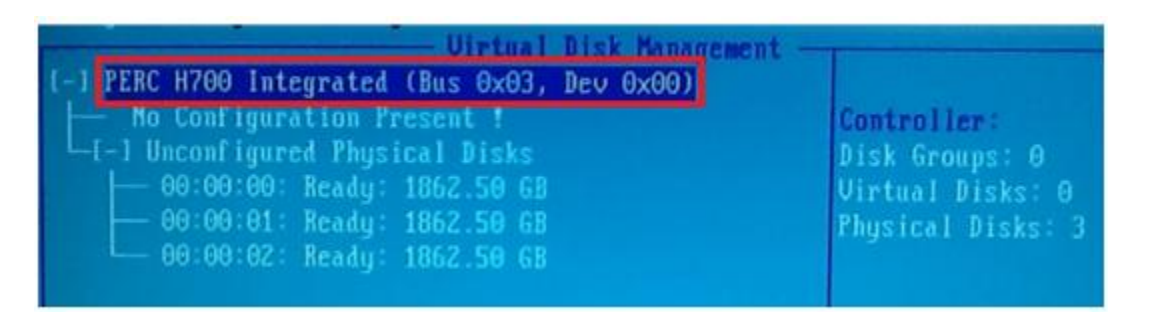

- 2. Select RAID Level 5, RAID-5.
- 3. Select all your physical disks on the left.
- 4. Edit the VD Name to VD-DAS1.

| Virt<br>RAID Level : RAID-5<br>PD per Span :N/A                                                                                                    | ual Disk Hanagement<br>Create New VD<br>Basic Settings<br>VD Size:3725.00 GB<br>VD Name:VD-DAS1 |
|----------------------------------------------------------------------------------------------------|-------------------------------------------------------------------------------------------------|
| Physical Disks           Disk ID         Size         #           [X100:00:00 1862.50 GB         00           [X100:00:01 1862.50 GB         01           [X100:00:02 1862.50 GB         02 | L 1 Advanced Settings<br>Strip<br>Element Size: 64KB                                            |
|                                                                                                    | Read Policy : Adaptive R CANCEL Write Policy: Write Back                                        |
| Secure VD:<br>No                                                                                                    | [ ] Force WB with no battery<br>[ ] Initialize<br>[ ] Configure HotSpare                        |

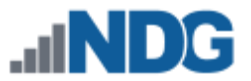

- 5. Select **OK** on the right. Note the message indicating we need to initialize the Virtual Disk after it has been configured.
- Use your arrow keys to highlight Virtual Disk 0. Press F2 and select Initialization
   Start Init. Select Yes to confirm Initialization of the HDDs. This process can take several hours.

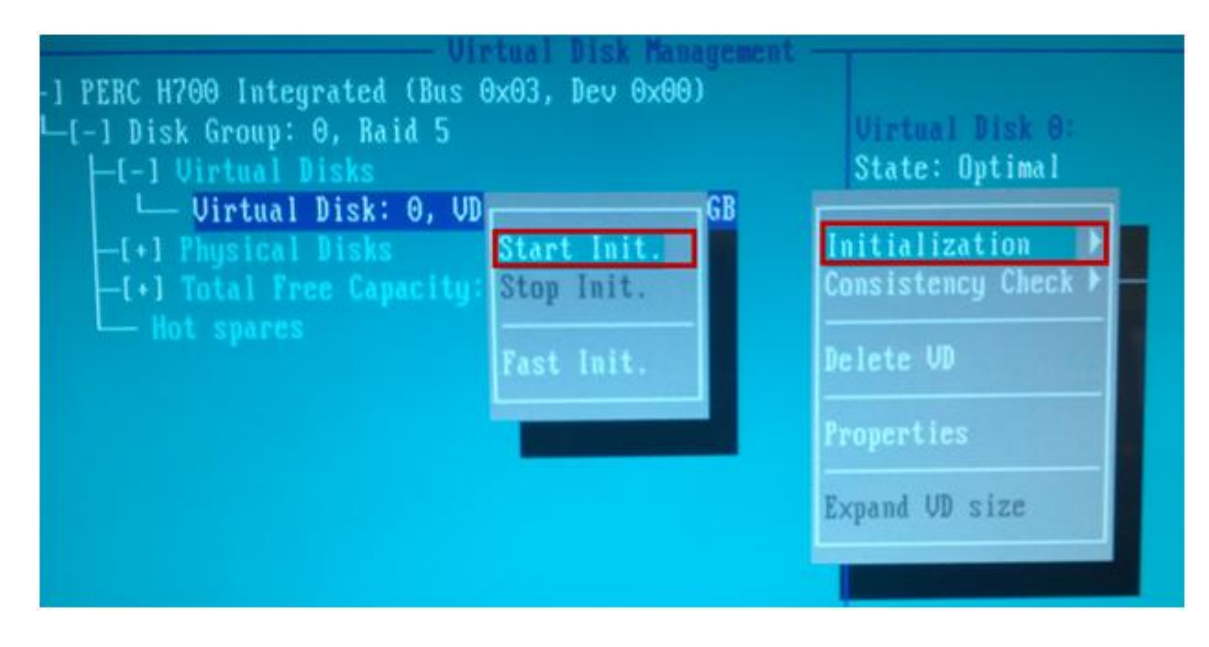

7. You can press Enter on the Virtual Disk to see the estimated time remaining.

| Virtual Disk Management<br>Virtual Disk: 0, VD-DAS1, 3725.00 GB |                             |                     |  |  |  |
|-----------------------------------------------------------------|-----------------------------|---------------------|--|--|--|
| RAID Level : RAID-5                                             | VD Size: 3725.00 GB         | Operation:<br>Init. |  |  |  |
| RAID State: Optimal                                             | VD Name: UD-DAS1            | Progress :          |  |  |  |
| Disk ID Size #<br>00:00:00 1862.50 GB 00                        | Strip<br>Element Size: 64KB | 0%<br>Time Left :   |  |  |  |
| 00:00:01 1862.50 GB 01<br>00:00:02 1862.50 GB 02                |                             | 03:47:44            |  |  |  |

- 8. When initialization is completed, select **OK** to confirm.
- 9. Press **ESC** to close out of the RAID Configuration Utility. Select **OK** to confirm exiting. You will be prompted to reboot your system.

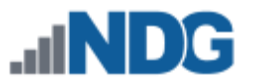

#### 3.2 Dell R710 3x1TB HDD Configuration

This section is for the 3x1TB HDD Configuration for RAID 5.

1. Use the arrow keys to select the PERC H700 controller and press enter.

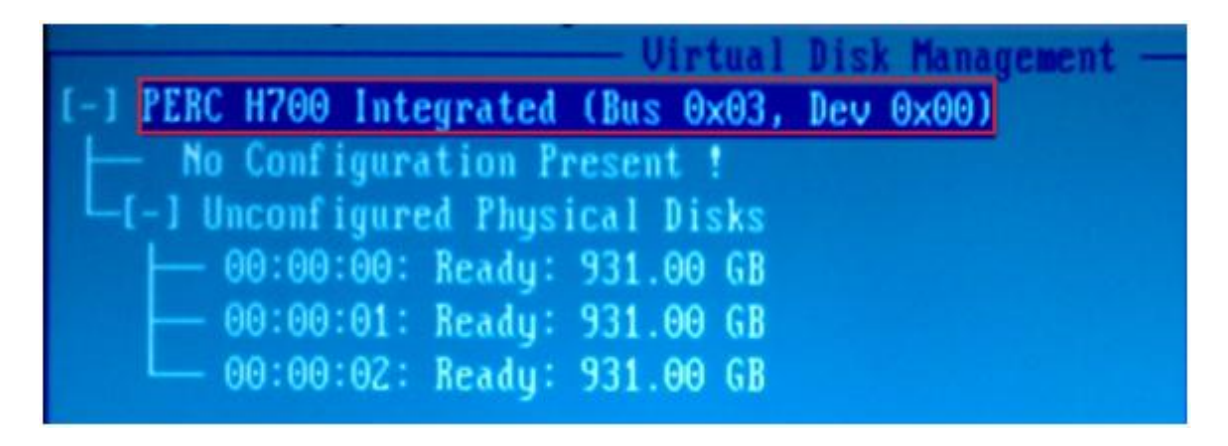

- 2. Select RAID Level 5, RAID-5.
- 3. Select all your physical disks on the left.
- 4. Edit the VD Name to **VD-DAS1**.

| RAID Level : RAID-5<br>PD per Span :N/A<br>Create New UD<br>Basic Settings<br>UD Size:1862.00 GB<br>UD Mame:UD-DAS1 |    |                                 |  |  |
|----------------------------------------------------------------------------------------------------|----|---------------------------------|--|--|
| - Physical Disks                                                                                                    |    | [] Advanced Settings            |  |  |
| Disk ID Size                                                                                                    |    | Strip OK                        |  |  |
| [X]00:00:00 931.00 GB                                                                                               | 99 | Element Size: 64KB              |  |  |
| [X100:00:01 931.00 GB                                                                                               | 01 |                                 |  |  |
| [X]00:00:02 931.00 GB                                                                                               | 82 |                                 |  |  |
|                                                                                                    |    | Read Policy : Adaptive R CANCEL |  |  |
|                                                                                                    |    |                                 |  |  |
|                                                                                                    |    |                                 |  |  |

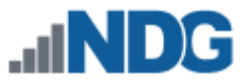

- 5. Select **OK** on the right. Note the message indicating we need to initialize the Virtual Disk after it has been configured. We will do that in a later step.
- Use your arrow keys to highlight Virtual Disk 0. Press F2 and select Initialization
   Start Init. Select Yes to confirm Initialization of the HDDs. This process can take several hours.

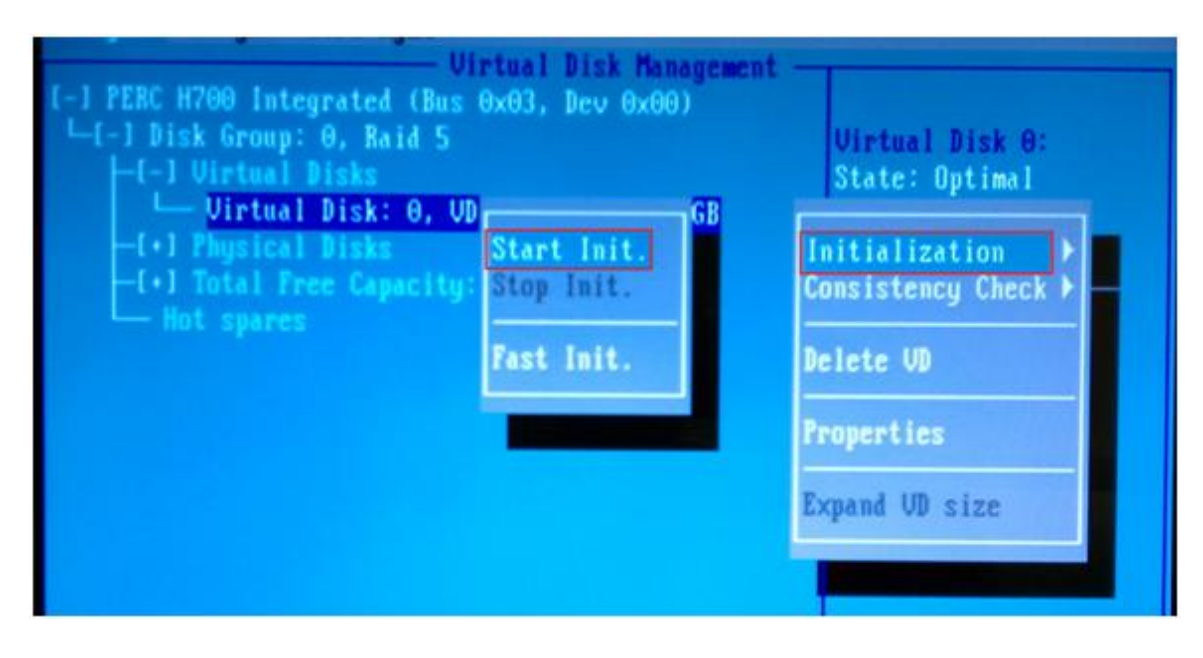

7. You can press **Enter** on the Virtual Disk to see the estimated time remaining.

| Uirtual Disk: 0, UD-DAS1, 1862.00 GB           |                     |                         |  |  |
|------------------------------------------------|---------------------|-------------------------|--|--|
| RAID Level : RAID-5                            | UD Size:1862.00 GB  | Operation:              |  |  |
| RAID State: Optimal                            | VD Name: UD-DAS1    | Progress :              |  |  |
| Physical Disks<br>Disk ID Size #               | I Advanced Settings | 4%                      |  |  |
| 00:00:00 931.00 GB 00<br>00:00:01 931.00 GB 01 | Element Size: 64KB  | Time Left :<br>02:28:39 |  |  |
| 00:00:02 931.00 GB 02                          |                     |                         |  |  |

- 8. When initialization is completed, select **OK** to confirm.
- 9. Press **ESC** to close out of the RAID Configuration Utility. Select **OK** to confirm exiting. You will be prompted to reboot your system.